## **My WI ID Instructions for SWIMS**

- 1. Click on SWIMS Link https://apps.dnr.wi.gov/swims/
- 2. In the MYWISCONSIN ID box, click on the **Create new account** link.

| MYWISCONSIN ID |  |
|----------------|--|
| SIGN IN        |  |

3. Click the **Sign up** link at the bottom of the box.

|         | _                            |
|---------|------------------------------|
|         | MyWisconsin ID (UAT) Sign In |
| Email a | ddress                       |
| exampl  | e - user@domain.com          |
|         |                              |
|         | Next                         |
| Unionic | account?                     |
| UNIOCK  |                              |

- 4. Enter First Name, Last Name and Email.
- 5. Click Sign Up button.
- 6. Select Security Method.
  - a. Email Email will be sent to your email address with instructions.
  - b. Password (**Recommended**) Create a password.

1 of 4

7. Click Set up button.

|            | i WISCONSIN |
|------------|-------------|
|            | Sign up     |
| First name |             |
| Dennis     |             |
| Last name  |             |
| Wiese      |             |
| Email      |             |
|            |             |
|            |             |
|            | Sign Up     |

|                                                                                              |                                                                                                    | Set                                                                                                    | up password                                                                                                 |                                                      |  |
|----------------------------------------------------------------------------------------------|----------------------------------------------------------------------------------------------------|----------------------------------------------------------------------------------------------------|----------------------------------------------------------------------------------------------------|------------------------------------------------------|--|
| 8. Enter and Re-enter password.                                                              | e-enter password.                                                                                                    |                                                                                                    |                                                                                                    |                                                      |  |
|                                                                                              | Password                                                                                                    | requirem                                                                                                  | ients:                                                                                                    |                                                      |  |
|                                                                                              | <ul> <li>At least</li> <li>A lower</li> <li>An uppe</li> <li>A numb</li> <li>A symb</li> <li>No part</li> <li>Does no</li> <li>Does no</li> <li>Password</li> <li>password</li> </ul> | 8 charac<br>case letti<br>ercase le<br>ol<br>is of your<br>ot include<br>or include<br>or can't l<br>ords | sters<br>er<br>username<br>e your first name<br>o your last name<br>oe the same as your                     | last 24                                              |  |
|                                                                                              | <ul> <li>At least<br/>you last</li> </ul>                                                                                                    | 2 hour(s<br>t changed                                                                                     | ) must have elapsed<br>3 your password                                                                      | I since                                              |  |
|                                                                                              | Enter pas                                                                                                    | sword                                                                                                    |                                                                                                    |                                                      |  |
|                                                                                              | ••••••                                                                                                    | •••••                                                                                                    |                                                                                                    | •                                                    |  |
|                                                                                              | Re-enter                                                                                                    | passwore                                                                                                  | 1                                                                                                    |                                                      |  |
|                                                                                              | •••••                                                                                                    |                                                                                                    |                                                                                                    | 0                                                    |  |
|                                                                                              |                                                                                                    |                                                                                                    |                                                                                                    |                                                      |  |
|                                                                                              |                                                                                                    |                                                                                                    | Next                                                                                                    |                                                      |  |
|                                                                                              | [                                                                                                    | Require                                                                                                   | ed now                                                                                                    |                                                      |  |
| 9. Select Security Method ( <b>Phone is H</b><br><b>Recommended</b> ).                       | lighly                                                                                                    |                                                                                                    | Email<br>Verify with a link of<br>email<br>Used for recovery<br><u>Set up</u>                               | or code sent to your                                 |  |
| 10. Enter Phone Number.                                                                      |                                                                                                    | *                                                                                                    | Google Authentic                                                                                            | ator                                                 |  |
| 11. Click the <b>Receive a code via SMS</b> b                                                | outton.                                                                                                    |                                                                                                    | Enter a temporary<br>from the Google A                                                                      | code generated<br>uthenticator app.                  |  |
| Set up phone authentication                                                                  |                                                                                                    |                                                                                                    | Set up                                                                                                    |                                                      |  |
| Enter your phone number to receive a verification code via SMS. Country/region United States |                                                                                                    | 0                                                                                                    | Okta Verify<br>Okta Verify is an a<br>installed on your p<br>used to prove you<br>Used for access<br>Set up | uthenticator app,<br>hone or computer,<br>r identity |  |
| Phone number                                                                                 |                                                                                                    | C                                                                                                    | Phone<br>Verify with a code<br>Used for access                                                              | sent to your phone                                   |  |
| Receive a code via SMS                                                                       |                                                                                                    |                                                                                                    | Security Key or Bi<br>Authenticator<br>Use a security key                                                   | ometric                                              |  |
|                                                                                              |                                                                                                    |                                                                                                    | authenticator to si<br>Used for access                                                                      | ign in                                               |  |
|                                                                                              | 2 of 4                                                                                                    |                                                                                                    | Set up                                                                                                    |                                                      |  |

l

12. Enter Code and click the Verify button.

\*

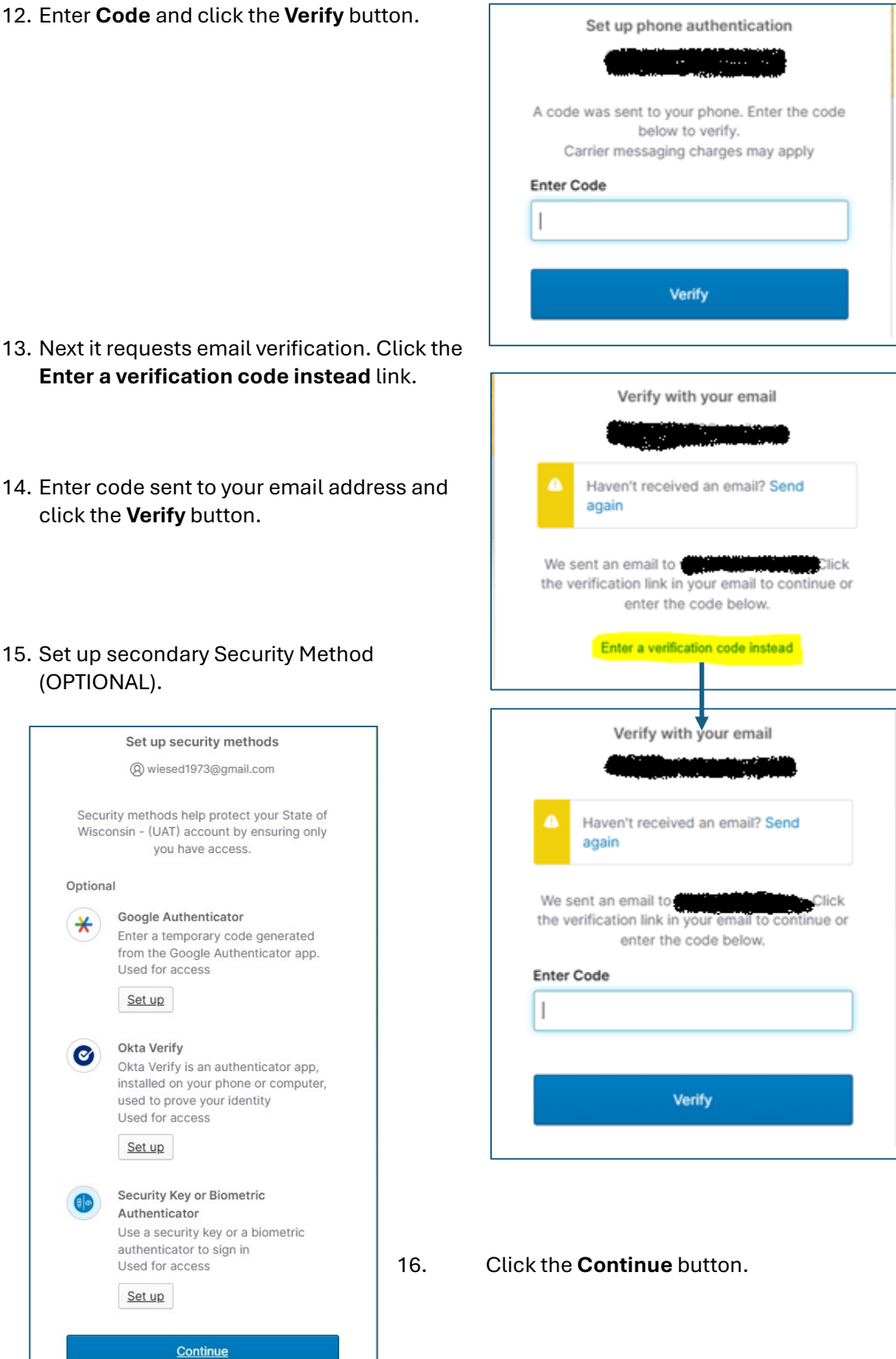

3 of 4

## 17. ACCOUNT CREATED (IGNORE THIS PAGE) - Close Browser

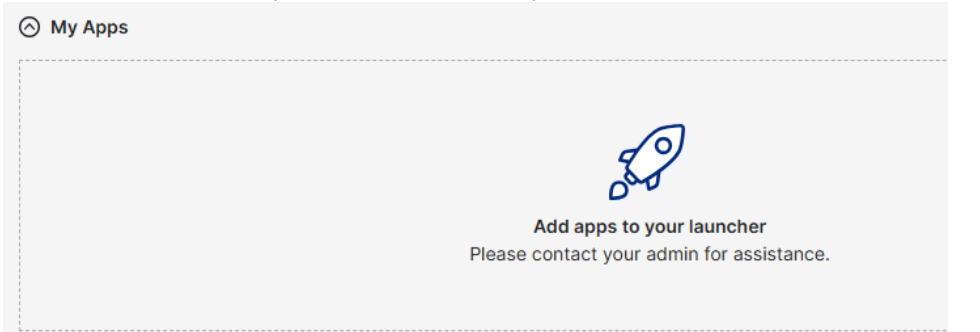

- 18. Log into SWIMS...
  - a. If this is your first time logging into SWIMS...
    - i. Email the SWIMS Team and request a SWIMS profile (include your WI ID username).
    - ii. A confirmation email will be sent with instructions for logging in.
  - b. If you have used SWIMS in the past, click the SWIMS link -

https://apps.dnr.wi.gov/swims/

i. In the MYWISCONSIN ID box click the SIGN IN button

| MYWISCONSIN ID                    |
|-----------------------------------|
| SIGN IN                           |
| <u>Create new account</u>         |
| Forgot password or locked account |
| • <u>Hetp</u>                     |

- ii. If you have a WAMS ID, click the TRANSFER WAMS DATA button
  - 1. Enter your WAMS ID and Password
  - 2. Click the Verify button
- iii. If you do not have a WAMS ID, click on the CONTINUE AS NEW USER button.
- iv. Click the **CONTINUE** button.
- c. You should now be logged into SWIMS. If you do not have access, please contact the SWIMS Team.

| Confirmation ×                                                                                                    |
|----------------------------------------------------------------------------------------------------|
| Continue as new user                                                                                                    |
| Use only if you have never previously logged in with a personal Wisconsin<br>User (WAMS) ID or do not want to ever transfer your previous WAMS data<br>or permissions to this account. |
| <b>Note:</b> You will not be prompted to 'Transfer WAMS data' in the future if this option is selected.                                                                                |
| Are you sure you want to continue?                                                                                                    |
| CANCEL                                                                                                    |